改行マークと文字の校閲注意を表示しない方法

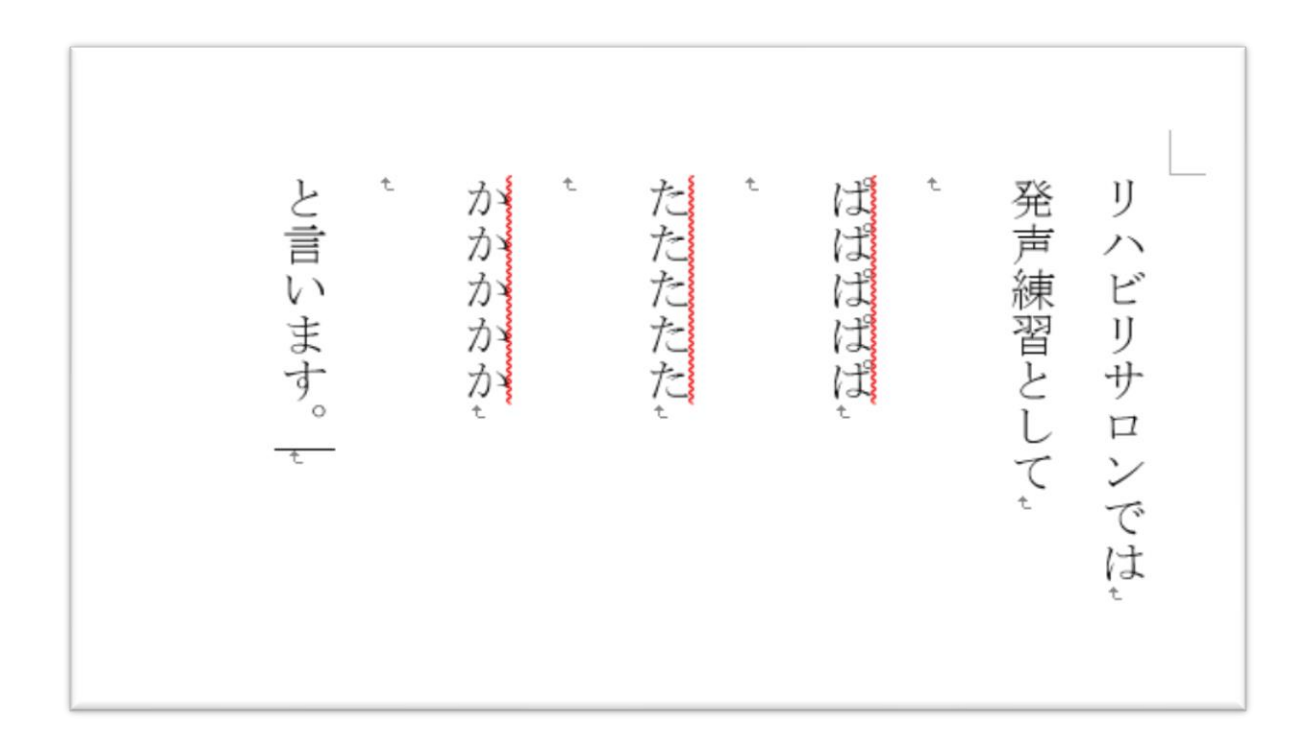

1. 改行マークを消す

|          |          |                       |                                   |             |        |                                                                                                    |                                               | 20       | Æ -     |
|----------|----------|-----------------------|-----------------------------------|-------------|--------|----------------------------------------------------------------------------------------------------|-----------------------------------------------|----------|---------|
|          |          |                       |                                   |             |        |                                                                                                    | . +                                           |          | T'      |
| H 5-0    | ≞ ti - = |                       |                                   |             |        |                                                                                                    | 又霍                                            | 2 - Word |         |
| ファイル ホーム | 挿入 開     | 発 デザイン                | レイアウト                             | 参考資料        | 差し込み文書 | りました 教問 しょうしょう しんしょう しんしょう しょうしょう しょうしん しょうしん しょうしょう しょうしん しょうしん しょうしん しょうしん しょうしん しょうしん しょうしん しょうしん しょうしん しょうしん しょうしん しょうしん しょうしん しょうしん しょうしん しょうしん しょうしん しょうしん しょうしょう しょうしん しょうしん しょうしん しょうしん しょうしん しょうしょう しょうしん しょうしん しょうしん しょうしん しょうしん しょうしん しょうしん しょうしん しょうしん しょうしん しょうしん しょうしん しょうしん しょうしん しょうしん しょうしん しょうしん しょうしん しょうしん しょうしん しょうしん しょうしん しょうしん しょうしん しょう しょう しょう しょう しょう しょう しょう しょう しょう しょう | 表示開發                                          | き ヘルプ    | 2実      |
| 一 よ切り取り  |          | M S 明朝 (本             | 10.5 - A                          | A Aa 🗸      | 🖗 🛱 🗚  | i≡ • i≡ •                                                                                                    | <sup>1</sup> a= +   <del>€</del> ≣ <b>∋</b> ≣ | Kar ⊉    | 41<br>* |
|          | ピー/貼り付け  | B <i>I</i> <u>U</u> → | abe X <sub>2</sub> X <sup>2</sup> | A - alz - 4 | • A 🖘  | = = =                                                                                                    | ≡ 😫 🗦 -                                       | ≙ - ⊞ -  |         |
| クリップボート  | 5 G      |                       | フォント                              |             | G.     |                                                                                                    | 段落                                            |          | rsi i   |
|          |          |                       |                                   |             |        | Q                                                                                                    |                                               |          |         |

2. 赤線を消す

対象の文字を選択し

| 校閲⇒ス~                                       | ペルチョ                                 | <u> ニック</u> ⇒文 | 章校正の無視          | 0                                                                                             |                                              |                                                                                                    |                            |                                     |
|---------------------------------------------|--------------------------------------|----------------|-----------------|-----------------------------------------------------------------------------------------------|----------------------------------------------|----------------------------------------------------------------------------------------------------|----------------------------|-------------------------------------|
| <b>2</b><br>ブール ホーム 挿入                      | 開発 デ!                                | ザイン レイアウト      | 参考資料 差し込み文書     | 校園                                                                                            |                                              | い作業を入力してください                                                                                                    |                            |                                     |
| ABC                                         | アクセシビリティ<br>チェック                     |                | 新しい             | 武録 ▼ 10 (空更履<br>変更履歴の<br>記録 ▼ 10 (空更履<br>で変更履<br>で変更履<br>で変更履<br>で変更履<br>で変更履<br>で変更履<br>で変更履 | の変更履歴/コー・・・・・・・・・・・・・・・・・・・・・・・・・・・・・・・・・・・・ | <ul> <li>○ 元に戻す ▼</li> <li>○ 前へ</li> <li>□ 前へ</li> <li>□ がへ</li> <li>□ 次へ</li> <li>○ 次へ</li> <li>○ 次へ</li> <li>○ 次へ</li> </ul> | 編集の<br>プロック ~ 制限<br>保護     | 100 イングを非<br>開始表示にする                |
| 大ビゲーション     *       文書の検索        見出し、パージ 鉄里 | × L<br>21 = 22<br>21 = 22<br>22 = 22 | 2 4<br>4       | 6 8 10 12 14 18 | 34,52,442,1<br>18 20 22 24 26                                                                 | EE <sup>I</sup> sri<br>28 30 32 34 36        | 26.25.(B)/71 LL-8X                                                                                                    | 18<br>文章れ<br>かかかか<br>無視(1) | 129 0<br>交正<br>」)ルールを無視( <u>G</u> ) |